## **Booking.com Instructions**

Properties & Accommodations
 +Add New Property
 Property Type: Unit
 PMS Pairing: Skip this part
 Hit Add Property

| Add Property  | ×                      |
|---------------|------------------------|
| Property Type | 🔿 Node 🌘 Unit          |
| PMS Pairing   | Deer Springs 12797 × 🔻 |
| Property Name | Deer Springs 12797     |
|               | Close Add Property     |

## 2. Click on the Property

You can add your company name to the property by editing in the upper left corner. Example: Carriage House by Moose Management. Save

3. Click on the Property
Click on the General Tab
Scroll to bottom: Choose Brand
Click on Booking.com Tab
Choose Account ID
Sync Mode: CREATE if new listing

MATCH if existing listing (Will need to enter Matching Property ID)

All fields are required except Total floors.
Property name: Copy/Paste from your heading
Save

4. If Active Channel is showing 0, you need to go back into the property and Save again before you can add your accommodation. This is also a good time to copy the BDC ID and add to your spreadsheet.

| Property   Accommodation   Inventory    | Inventory Count | Active Cha |
|-----------------------------------------|-----------------|------------|
| Sunspot 625-A4 by Moose Management      | ✓ 1             | 1          |
| Upper Main 237 by Moose Management      | ✓ 1             | 1          |
| Edelweiss Haus A102 by Moose Management | ✓ 1             | 1          |
| Powder Pointe B106 by Moose Management  | ✓ 0             | 1          |
| Ski Team 4 by Moose Management          | ✓ 1             | 1          |
| Three Kings 8 by Moose Management       | ✓ 1             | 1          |
| Park West Village by Moose Management   | ✓ 1             | 1          |
| Red Pine Condos by Moose Management     | ✓ 1             | o          |

Click on Accommodation Sync Mode: CREATE for new listing

MATCH if existing listing (Will need to enter Matching accommodation ID) Fill out all fields.

Save

5. Click on Accommodation Activate Sync All Save Click on Property Hit Sync beside Content (this will send the pics over.)

6. Check BDC to make sure everything loaded correctly: Rates and Availability Taxes
Fees
Images
(Anything that did not update, run a sync on)

7. Go to Property Hit Save Hit Open/ Bookable

8. Check BDC extranet to ensure Open/Bookable on BDC.